## عرض تعليمي عن كيفية استخدام برنامج Free Conference Call لألقاء المحاضرات

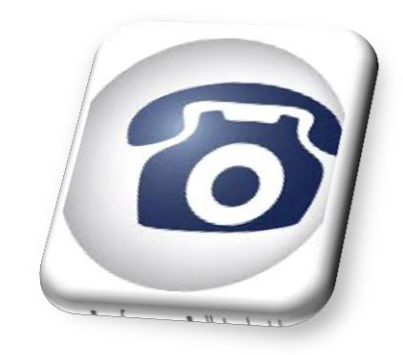

أعداد

د. اسراء صالح حسون مدير قسم ضمان الجودة والأداء الجامعي جامعة واسط - 2020

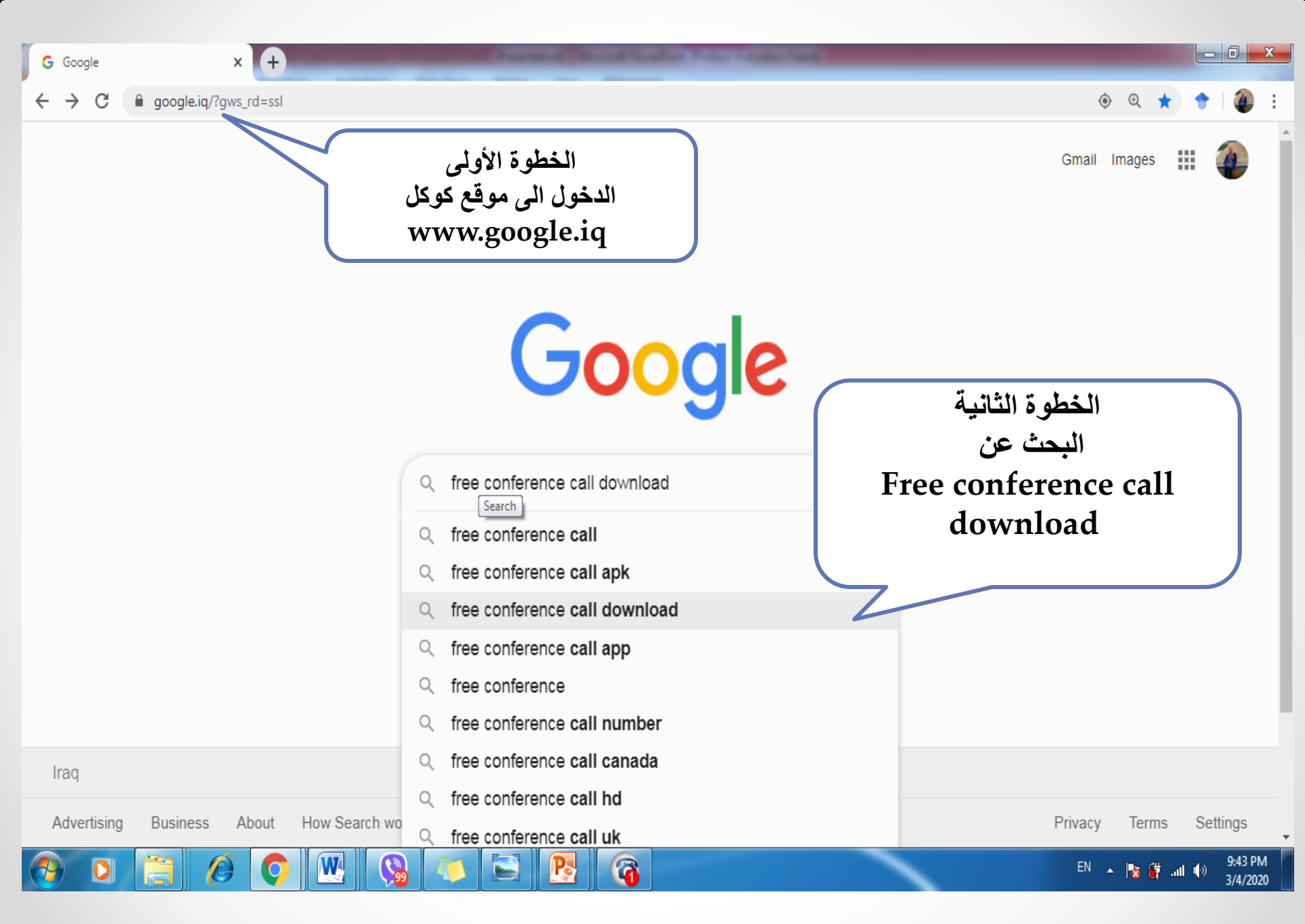

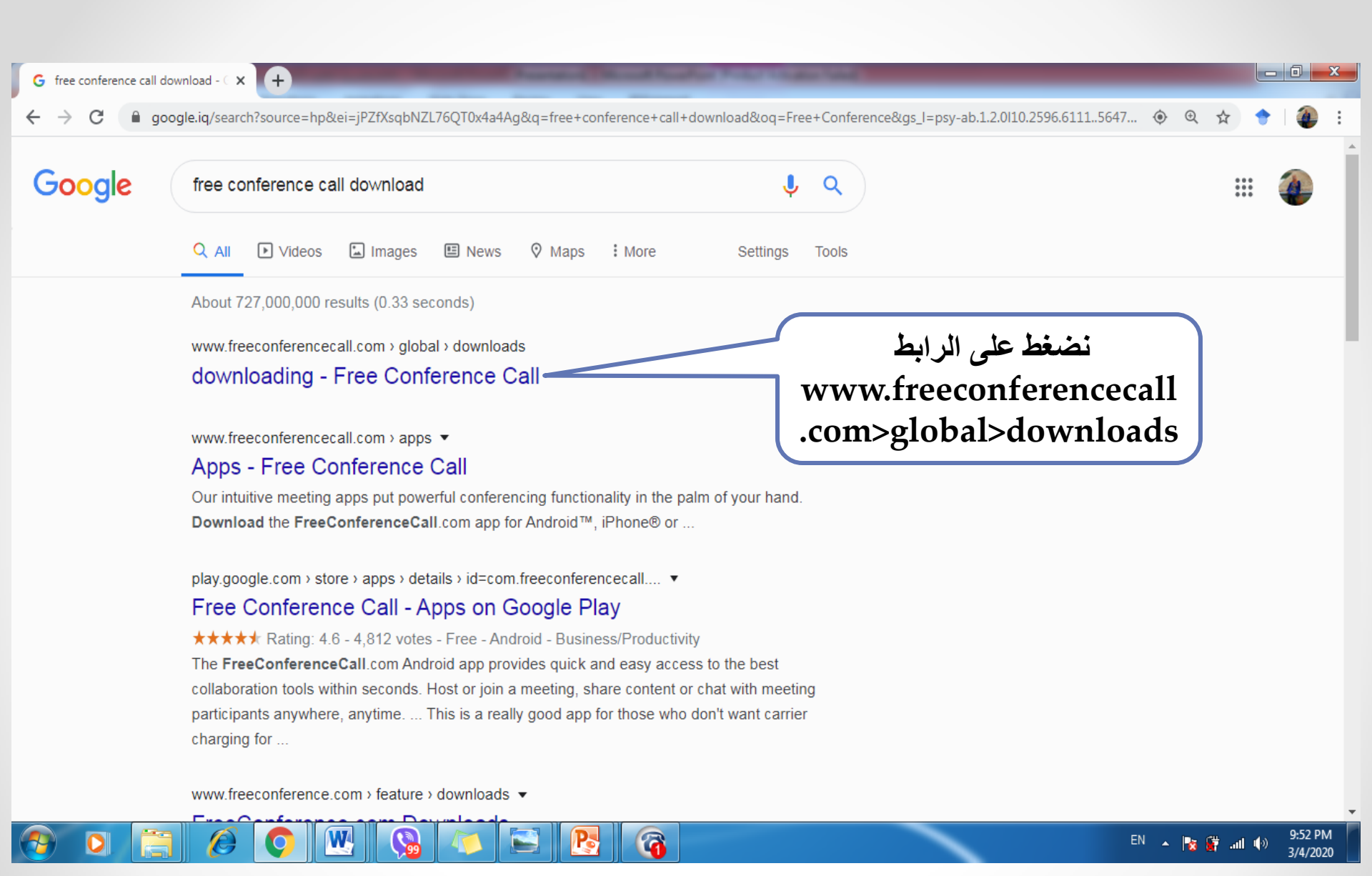

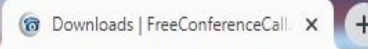

←

TreeConferenceCall.com<sup>∗</sup> Menu ∨ Online Meetings ∨

Meeting Wall 🗸

The Right Download for Your Device

2

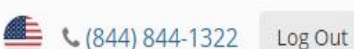

## Use the App That Works Best for You

Download the FreeConferenceCall.com apps and connect around the world — on any device.

Get Desktop App

تظهر لنا هذه الصفحة ونضغط على المربع الموضح Get Desktop App للحصول على البرنامج وتنصيبه على الدسكتوب أو اللابتوب

> EN 🔺 隆 🔐 📶 🌒 9:55 PM 3/4/2020

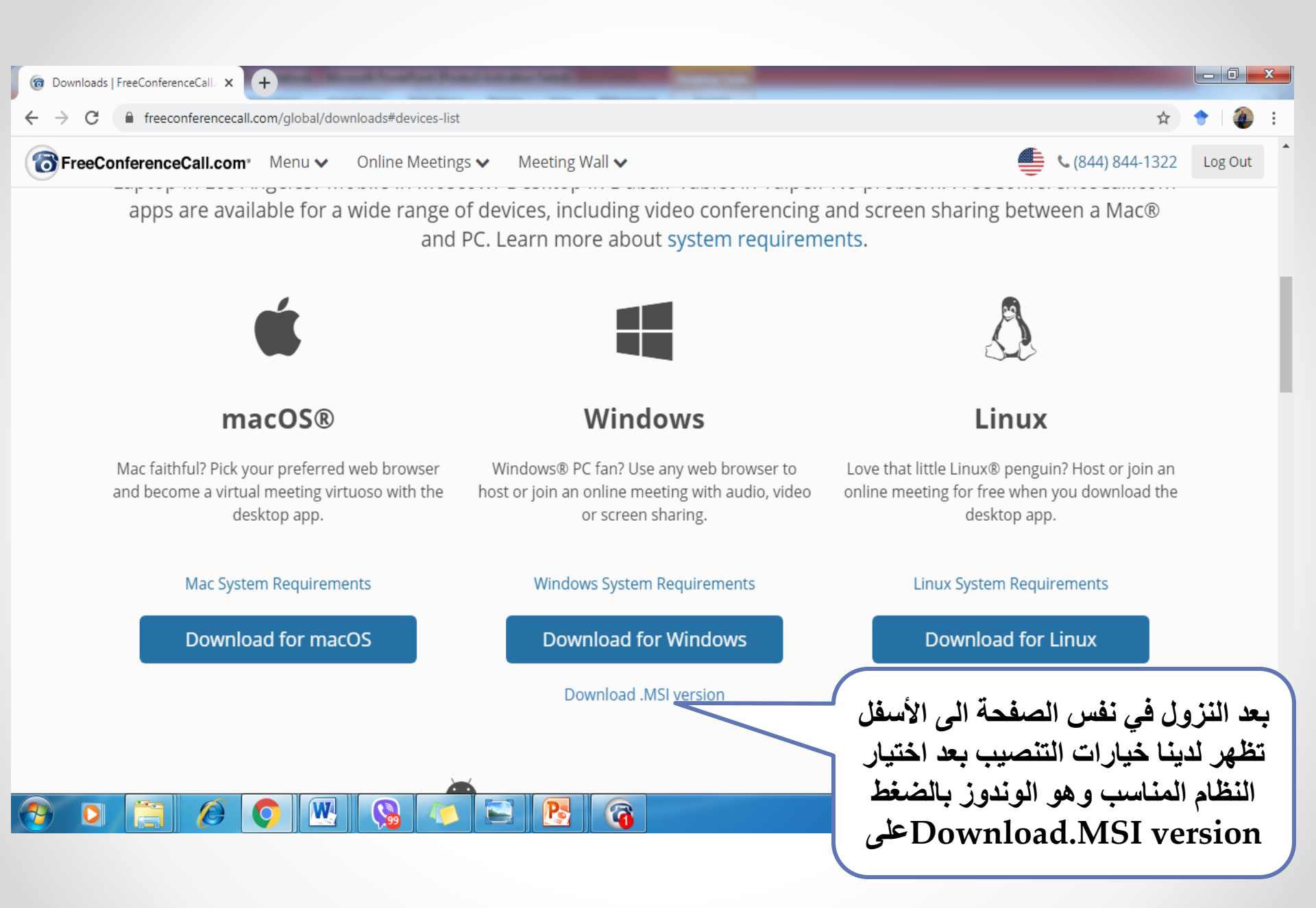

| G Q ♥ ↓ Dr.Esraa → Downloads →       Search Downloads >      |                                |                          |                                   |                          |                           |
|--------------------------------------------------------------|--------------------------------|--------------------------|-----------------------------------|--------------------------|---------------------------|
| Organize 🔻 Include in library 👻 Share with 🗶 Burn New folder |                                |                          |                                   |                          |                           |
| 🔆 Favorites                                                  | Name                           | Date                     | Туре                              | Size Tags                |                           |
| \rm Downloads                                                | 퉬 Telegram Desktop             | 7/9/2019 9:32 PM         | File folder                       | =                        |                           |
| 🧮 Desktop                                                    | 퉬 school                       | 7/8/2019 2:19 PM         | File folder                       |                          |                           |
| 🖳 Recent Places                                              | 퉬 A4                           | 6/28/2019 11:51 PM       | File folder                       |                          |                           |
|                                                              | ]] Letter                      | 6/28/2019 11:51 PM       | File folder                       | recetizari izali è entre |                           |
| 🥽 Libraries                                                  | 😪 bdcamsetup.exe               | 3/4/2020 8:08 PM         | Application                       | بعابد يتون تتصل في توت   |                           |
| Documents                                                    | FSCaptureSetup93.e             | 3/4/2020 7:38 PM         | Application                       | Downloads                |                           |
| 🌙 Music                                                      | FCCMasterInstaller             | 3/4/2020 9:31 AM         | Windows Installer Pac             |                          |                           |
| Pictures                                                     | 💾 12797.doc                    | 2/18/2020 10:55-1        | FCC                               | CMasterInstaller.msi     |                           |
| 🛃 Videos                                                     | 🔄 IMG_6148.jpg                 | 2/12/2020 9:51 AM        | JPEGTIMOS                         |                          |                           |
|                                                              | 🔄 IMG_6147.jpg                 | 2/12/2020 9:51 AM        | JPEG image                        | نضغط عليها دبل كلك       |                           |
| 🜏 Homegroup                                                  | NG_6150.jpg                    | 2/12/2020 9:51 AM        | JPEG image                        | 40 KB                    |                           |
|                                                              | 🔄 IMG_6149.jpg                 | 2/12/2020 9:51 AM        | JPEG image                        | 53 KB                    |                           |
| 💻 Computer                                                   | NG_6121.jpg                    | 2/12/2020 9:31 AM        | JPEG image                        | 48 KB                    | Select a file to preview. |
| 🏭 Local Disk (C:)                                            | امر المباشرة وامر التع 🔄       | 2/12/2020 9:30 AM        | JPEG image                        | 64 KB                    |                           |
| 👝 Local Disk (D:)                                            | jpg.امر جامعي 🔛                | 2/12/2020 9:30 AM        | JPEG image                        | 40 KB                    |                           |
| 👝 Local Disk (E:)                                            | Renewable_and_Effi             | 2/12/2020 9:15 AM        | PDF File                          | 6,285 KB                 |                           |
|                                                              | jpg.امر جامعي1 🖳               | 2/11/2020 1:56 PM        | JPEG image                        | 42 KB                    |                           |
| 📬 Network                                                    | NG_6120.jpg                    | 2/11/2020 1:56 PM        | JPEG image                        | 49 KB                    |                           |
|                                                              | jpg.صورة شخصية 🔛               | 2/11/2020 1:56 PM        | JPEG image                        | 46 KB                    |                           |
|                                                              | ■ 1-s2.0-S1319157818           | 2/9/2020 11:39 PM        | PDF File                          | 1,875 KB                 |                           |
|                                                              | 1-s2.0-S2210832717             | 2/9/2020 11:38 PM        | PDF File                          | 759 KB                   |                           |
|                                                              | 1581242054604084.rtf           | 2/9/2020 12:56 PM        | Rich Text Format                  | 604 KB                   |                           |
|                                                              | conference.pdf                 | 2/8/2020 11:16 PM        | PDF File                          | 3,885 KB                 |                           |
|                                                              | التُّحليل التُّداوليِّ لقُصَصَ | 2/8/2020 11:13 PM        | PDF File                          | 52,495 KB                |                           |
|                                                              | sensors-18-01413.pdf           | 2/5/2020 11:15 PM        | PDF File                          | 2,957 KB                 |                           |
|                                                              | Eunctional examina             | 2/5/2020 10:15 PM        | Microsoft Word 97 - 2003 Document | 2,333 KB                 |                           |
|                                                              |                                | a /F /2020 4 2 4 4 4 4 4 | 505 F"                            | ▼                        |                           |
| 244 items                                                    |                                |                          |                                   |                          |                           |

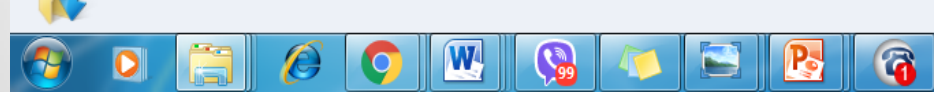

EN 🔺 隆 🔐 ...II 🕪 10:05 PM 3/4/2020

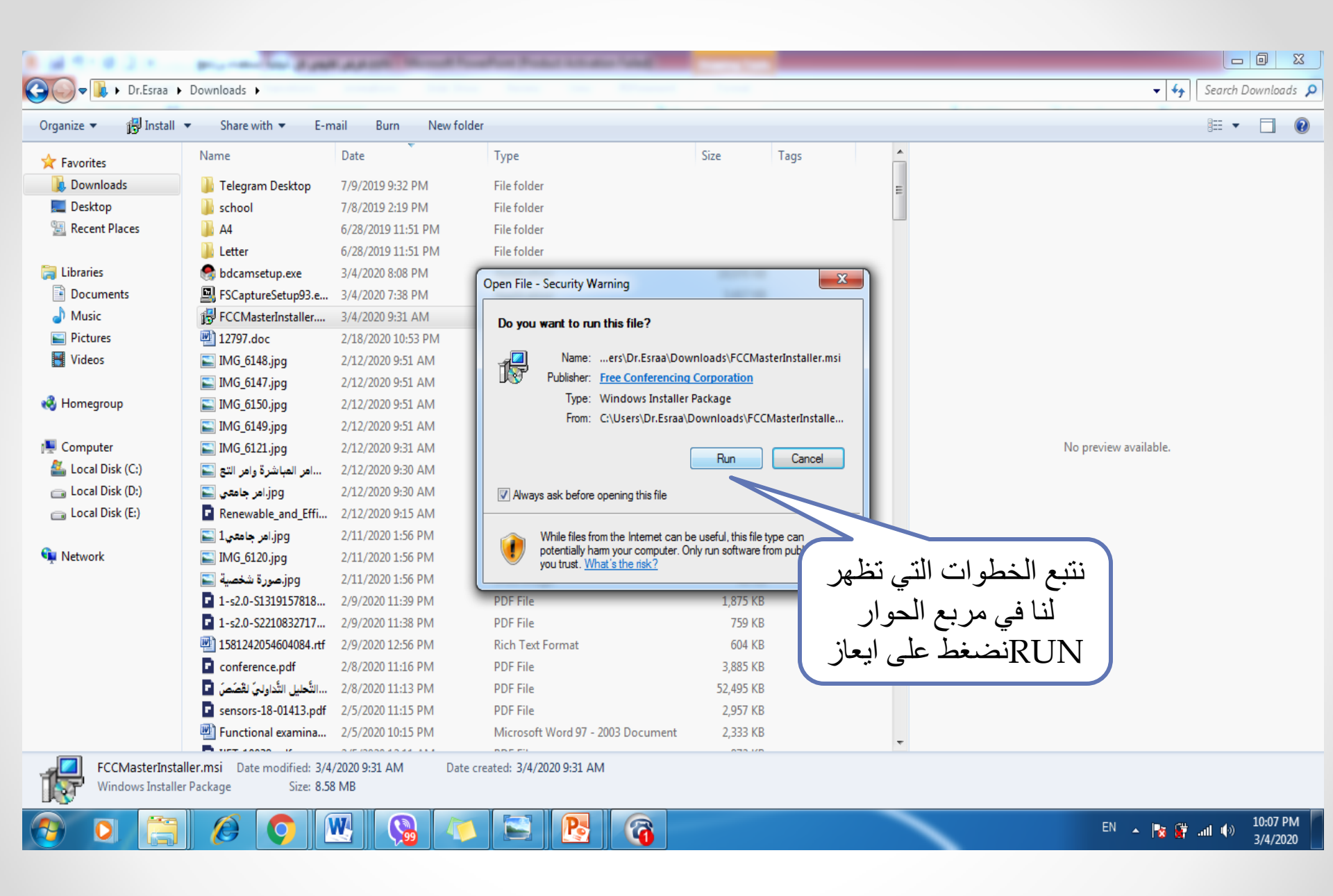

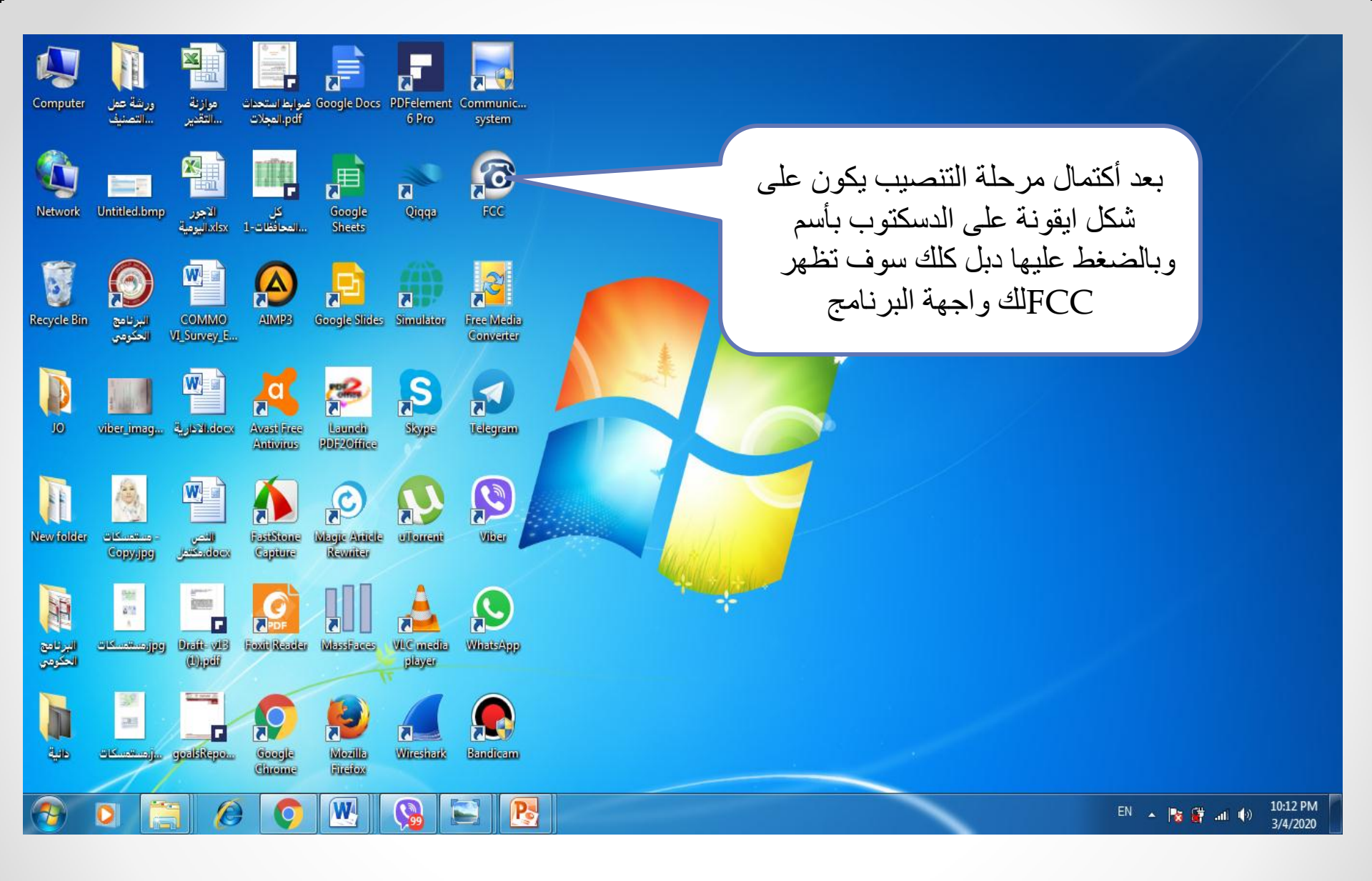

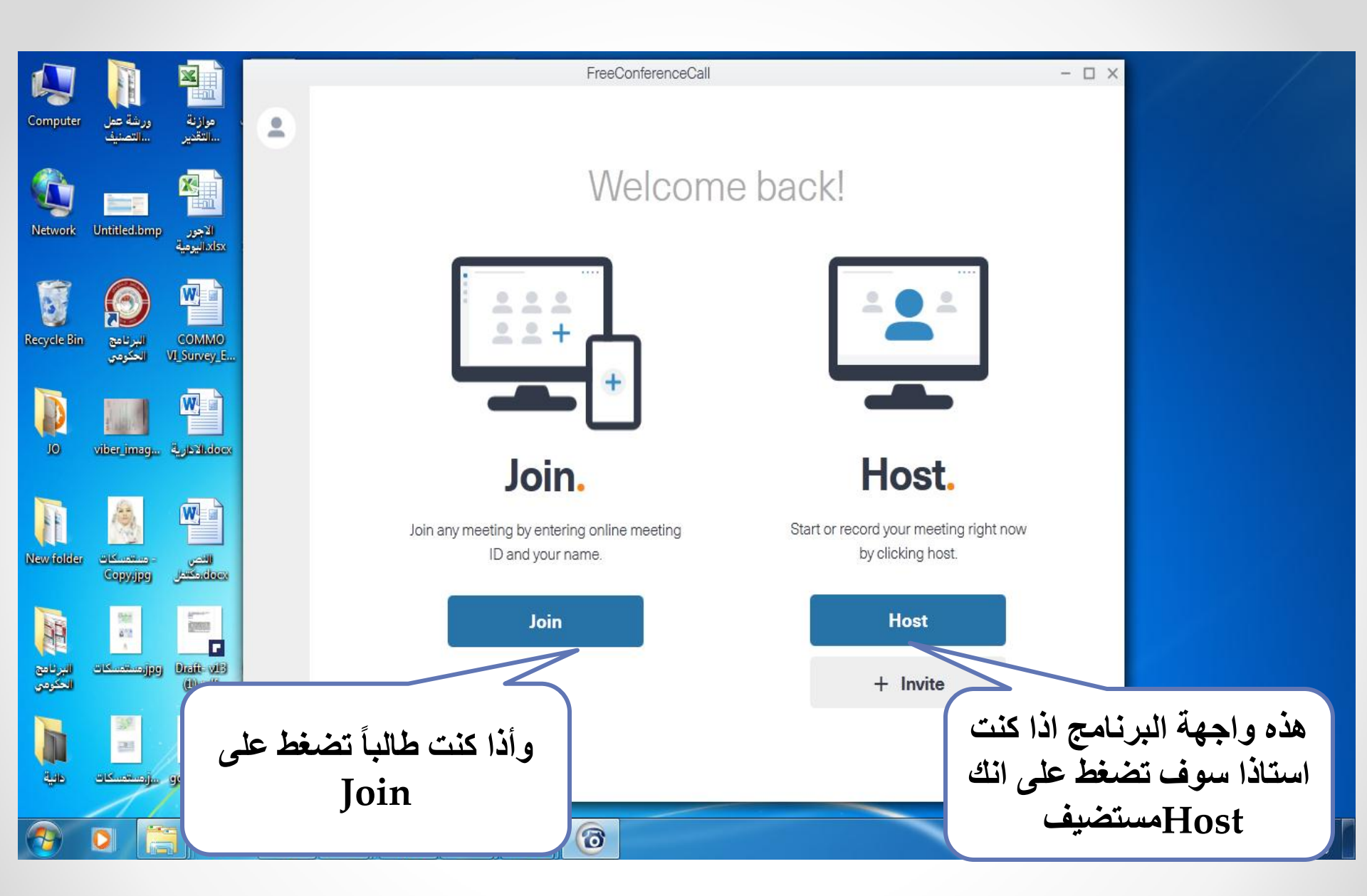

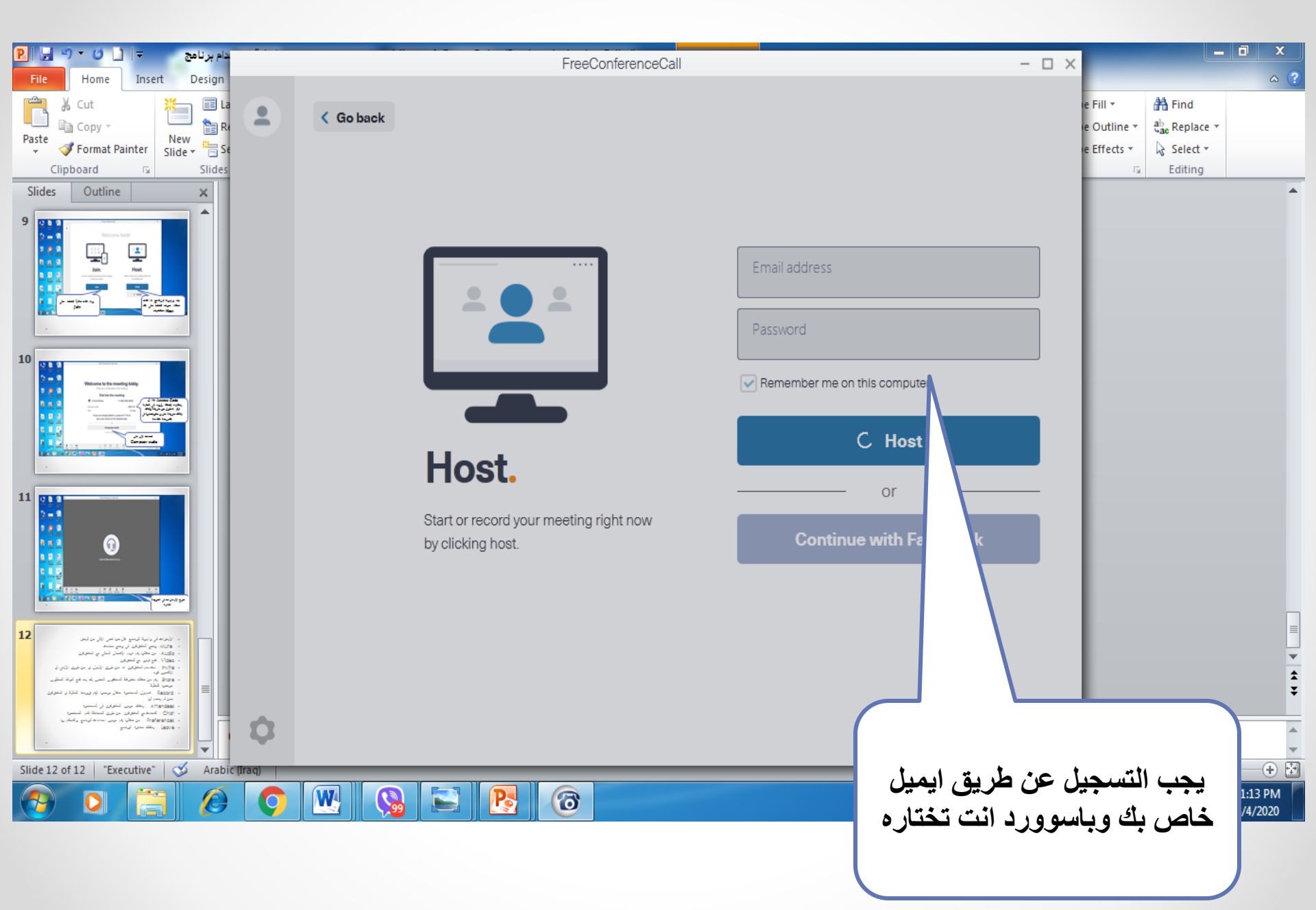

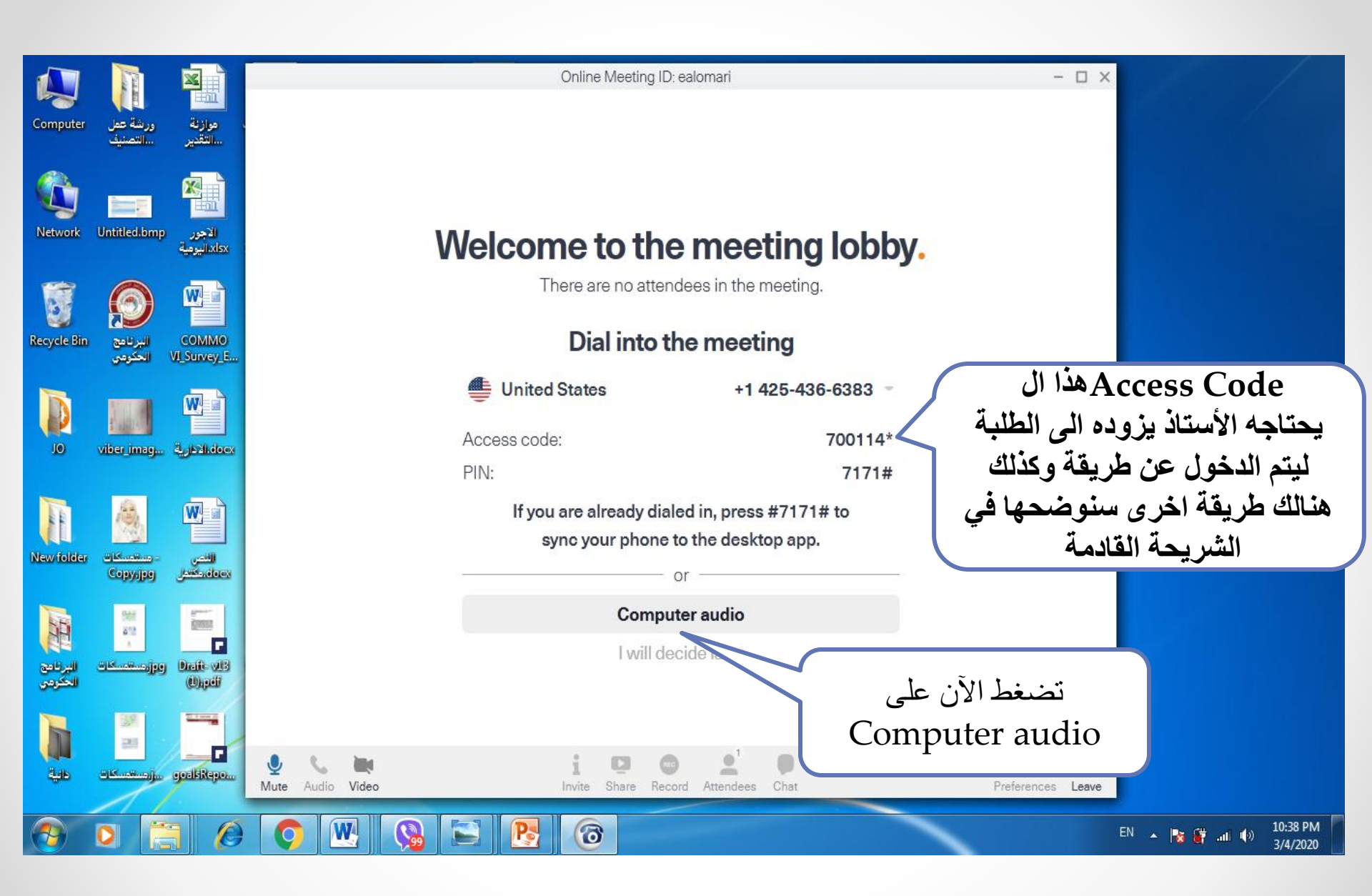

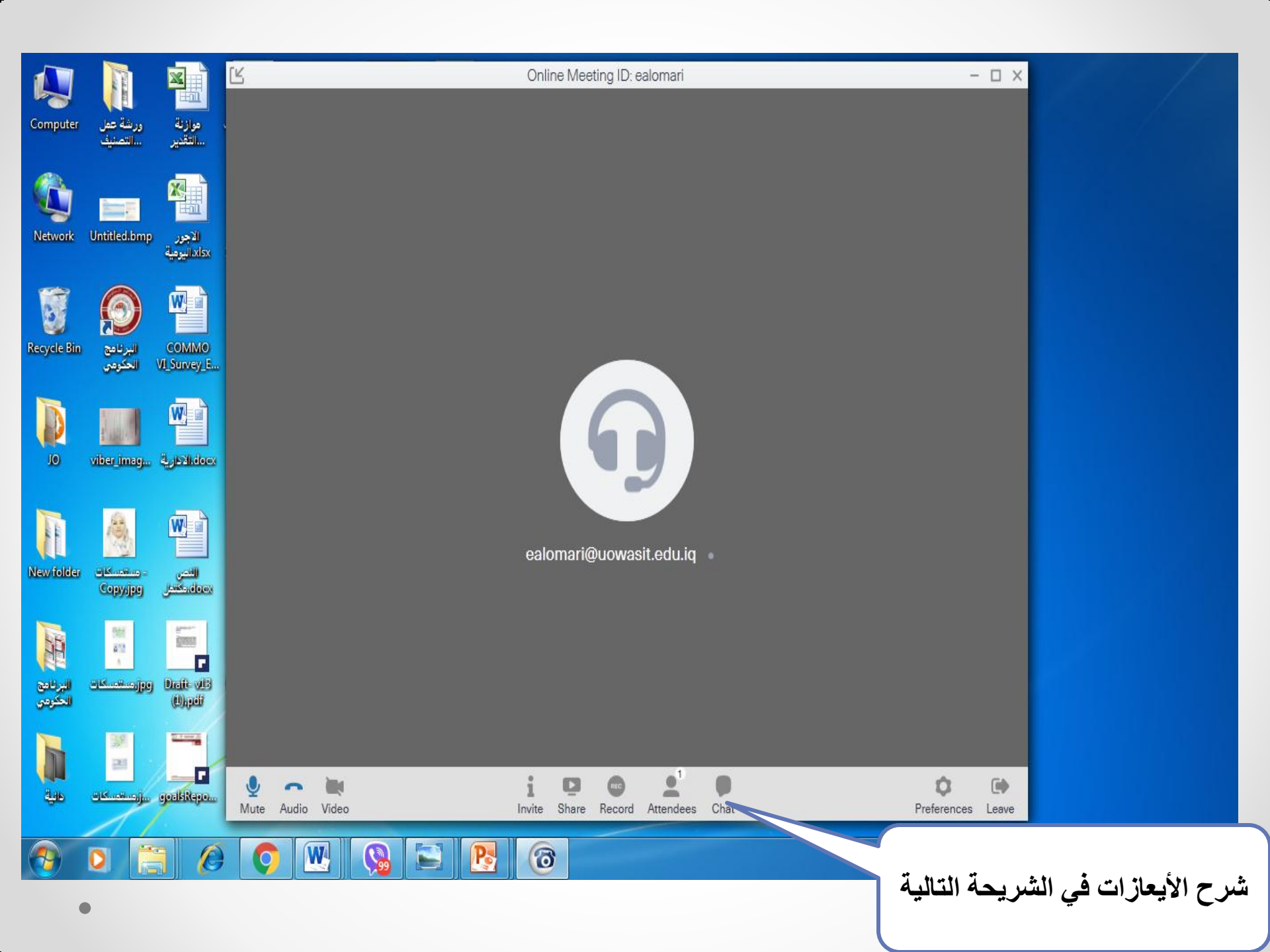

- الأيعازات في واجهة البرنامج كل منها تعني الآتي من اليسار:
  - Mute: وضع المشتركين في وضع صامت
- Audio: من خلالها يتم انهاء الأتصال الحالي مع المشتركين
  - Video: فتح فيديو مع المشتركين
- Invite : استدعاء المشتركين انا عن طريق الأيميل أو عن طريق الآيدي أو الأكسس كود
- Share : يتم من خلاله مشاركة الدسكتوب الخاص بك بعد فتح النو افذ المطلوب عرضها للطلبة
- Record : تسجيل المحاضرة خلال عرضها ليتم تزويدها للطلبة او المشتركين ممن لم ينضم لها
  - Attendees : يمكنك عرض المشتركين في المحاضرة
  - Chat : التحدث مع المشتركين عن طريق المحادثة اثناء المحاضرة
  - Preferences : من خلالها يتم عرض اعدادات البرنامج والتحكم بها
    - Leave : يمكنك مغادرة البرنامج كم خلالها

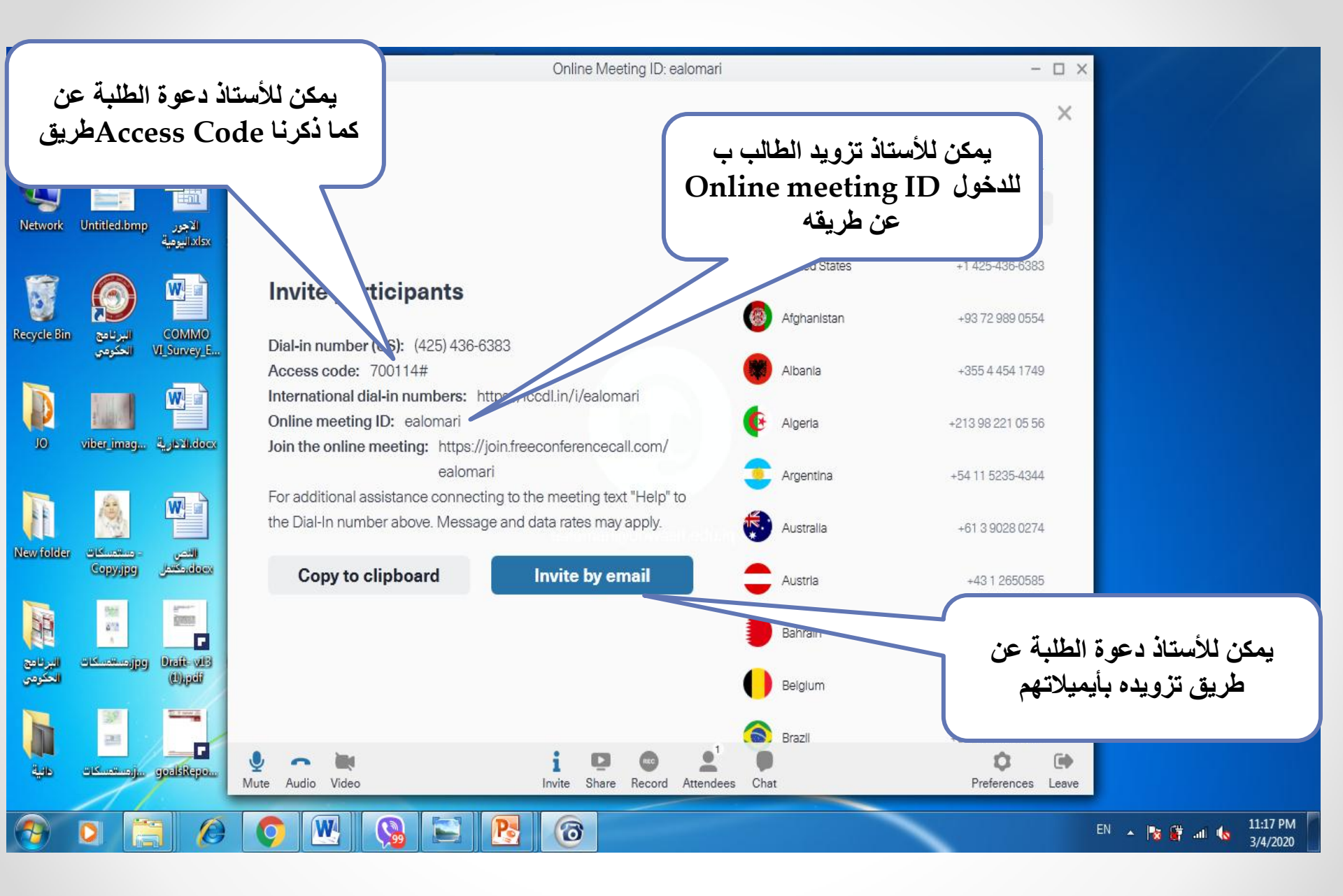

الآن نحتاج الضغط على لمراقبة المشتركين Attendees عند الدخول وبعد التأكد من العدد سيتم البدء بالمحاضرة من خلال مشاركة الدسكتوب او المادة التي تختارها

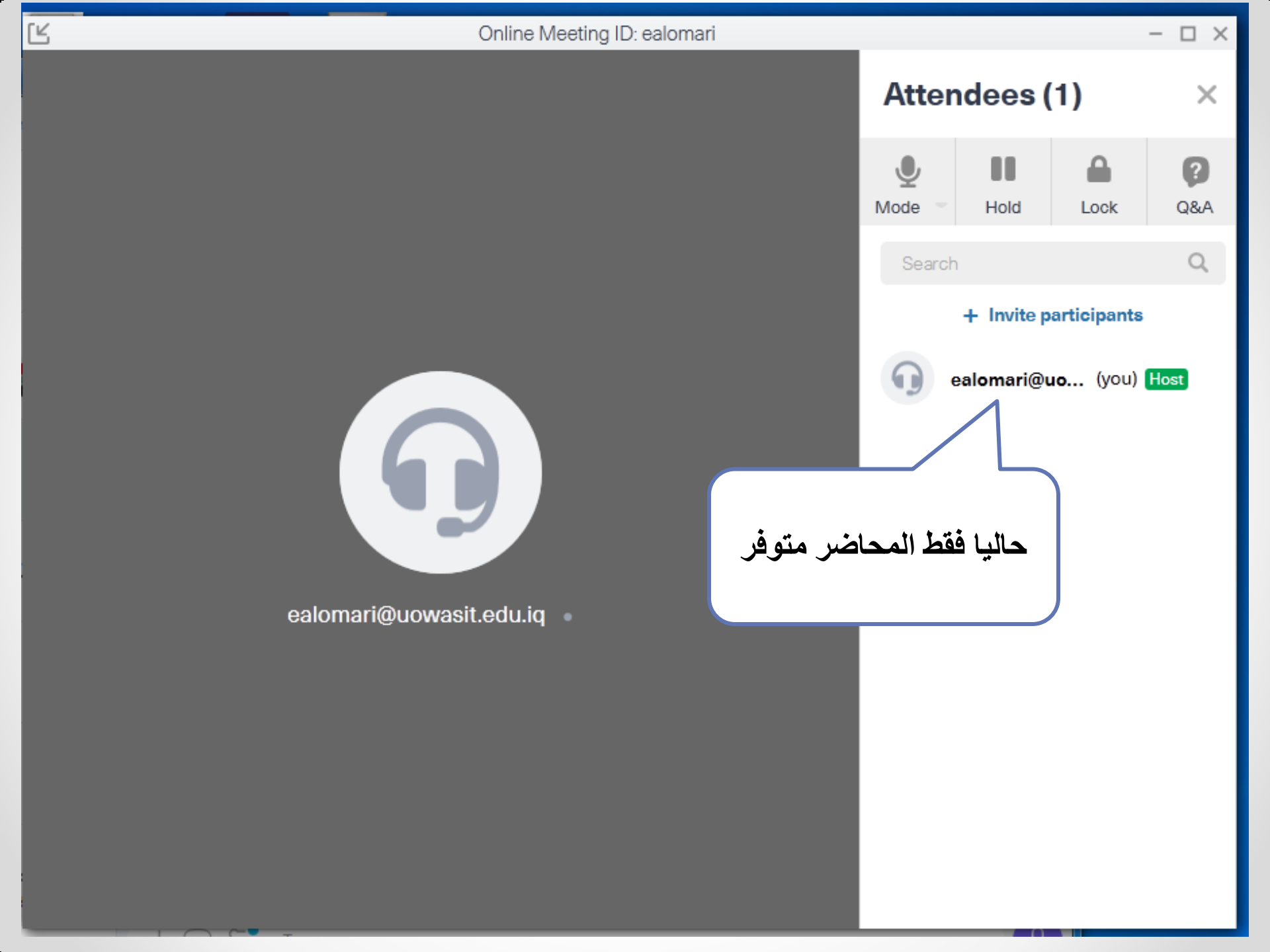

Ľ Online Meeting ID: ealomari  $\Box \times$ -Attendees (2) х Q ? Mode Q&A Hold Lock Q Search + Invite participants ealomari@uo... (you) Host dania abudanla27@gmall.com dania 🔹 تم دخول أول مشترك abudania27@gmail.com

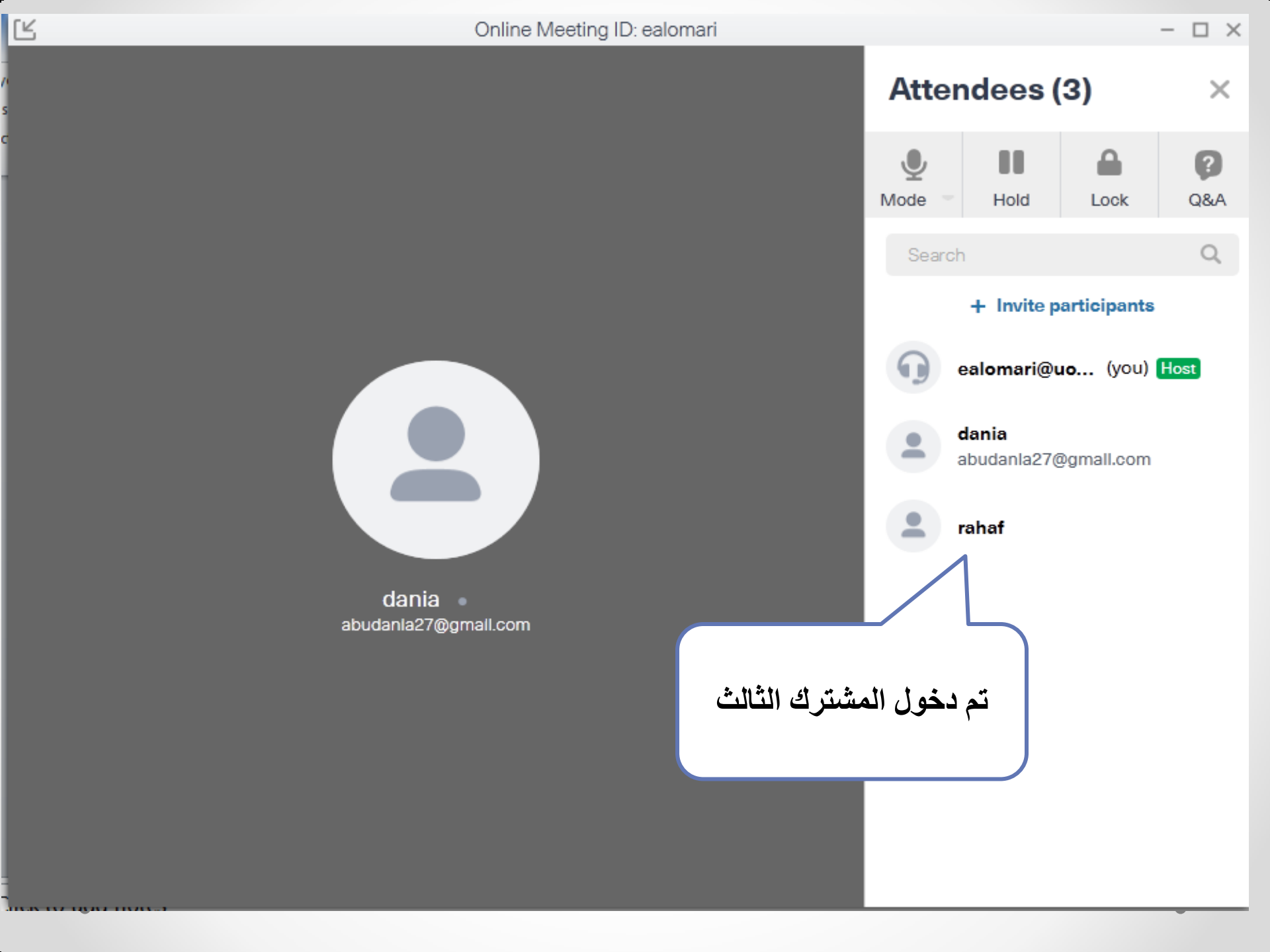

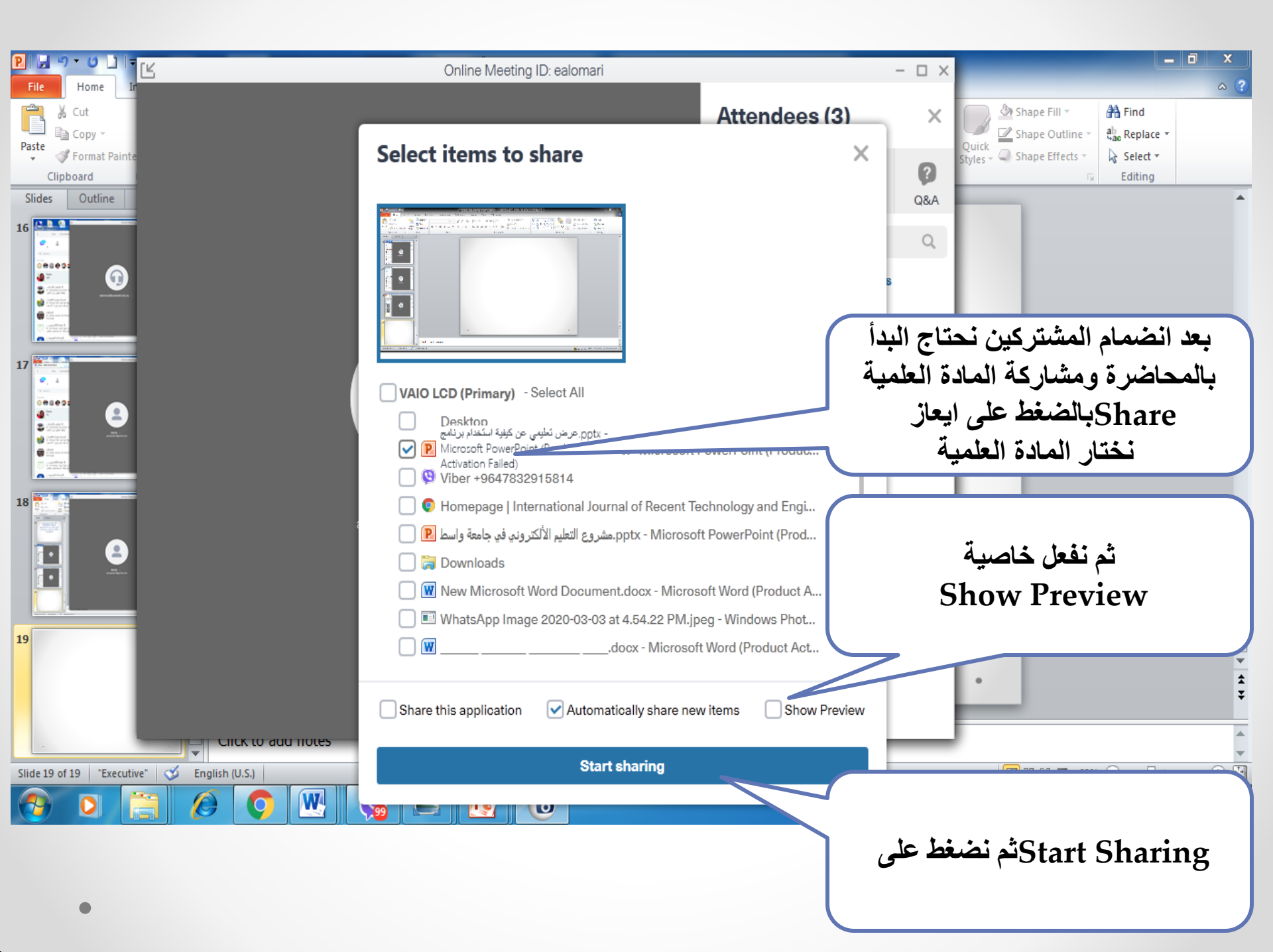

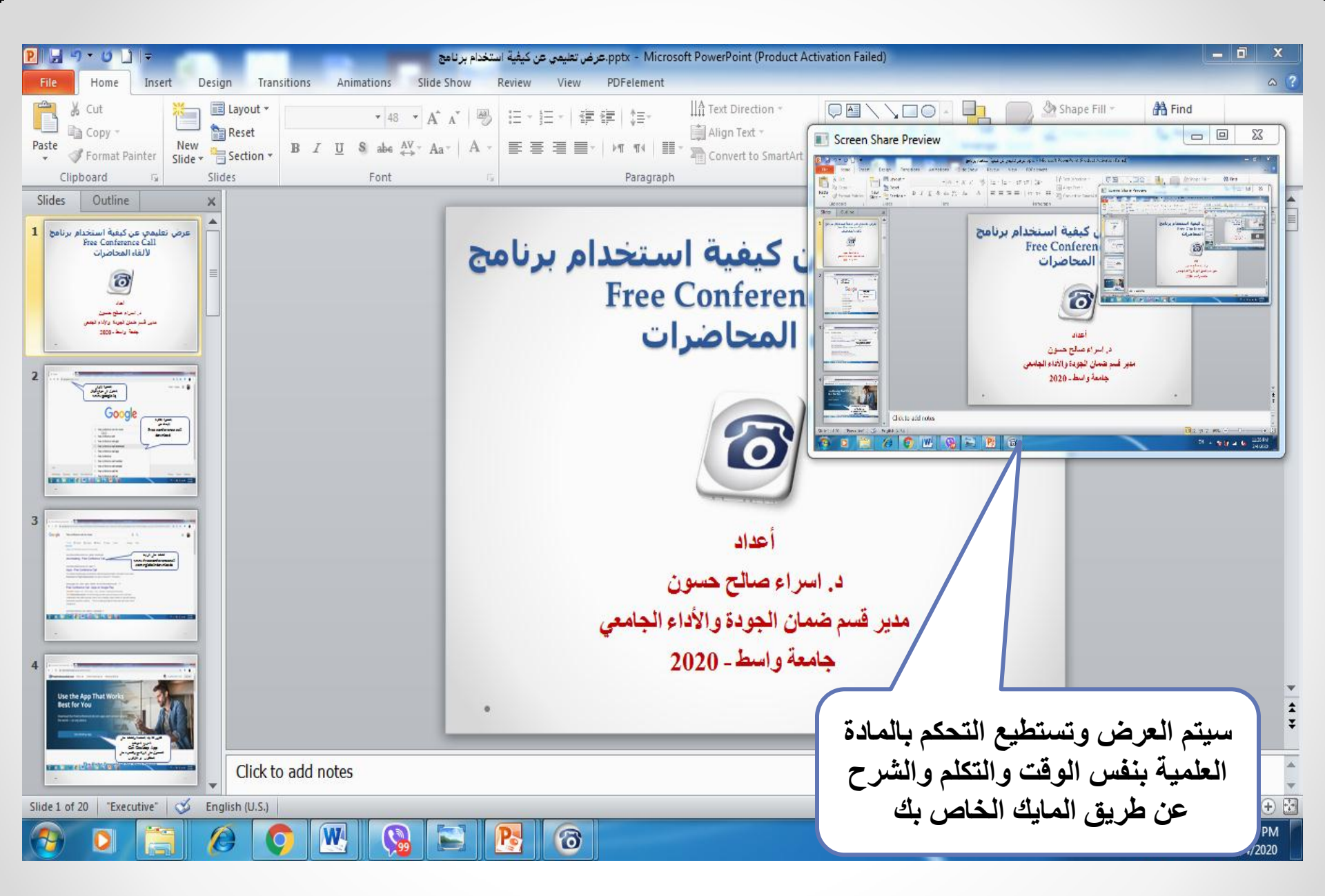

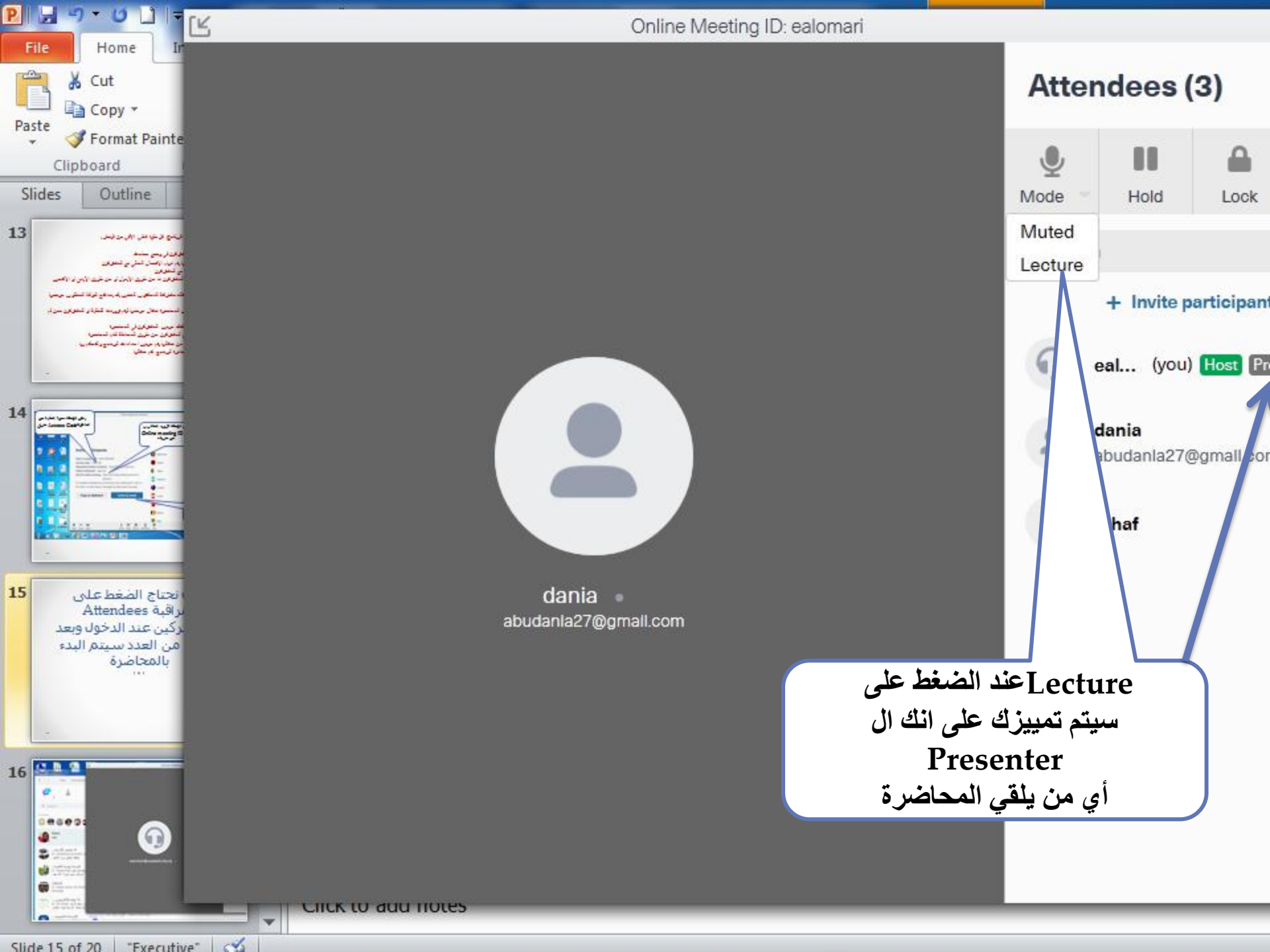

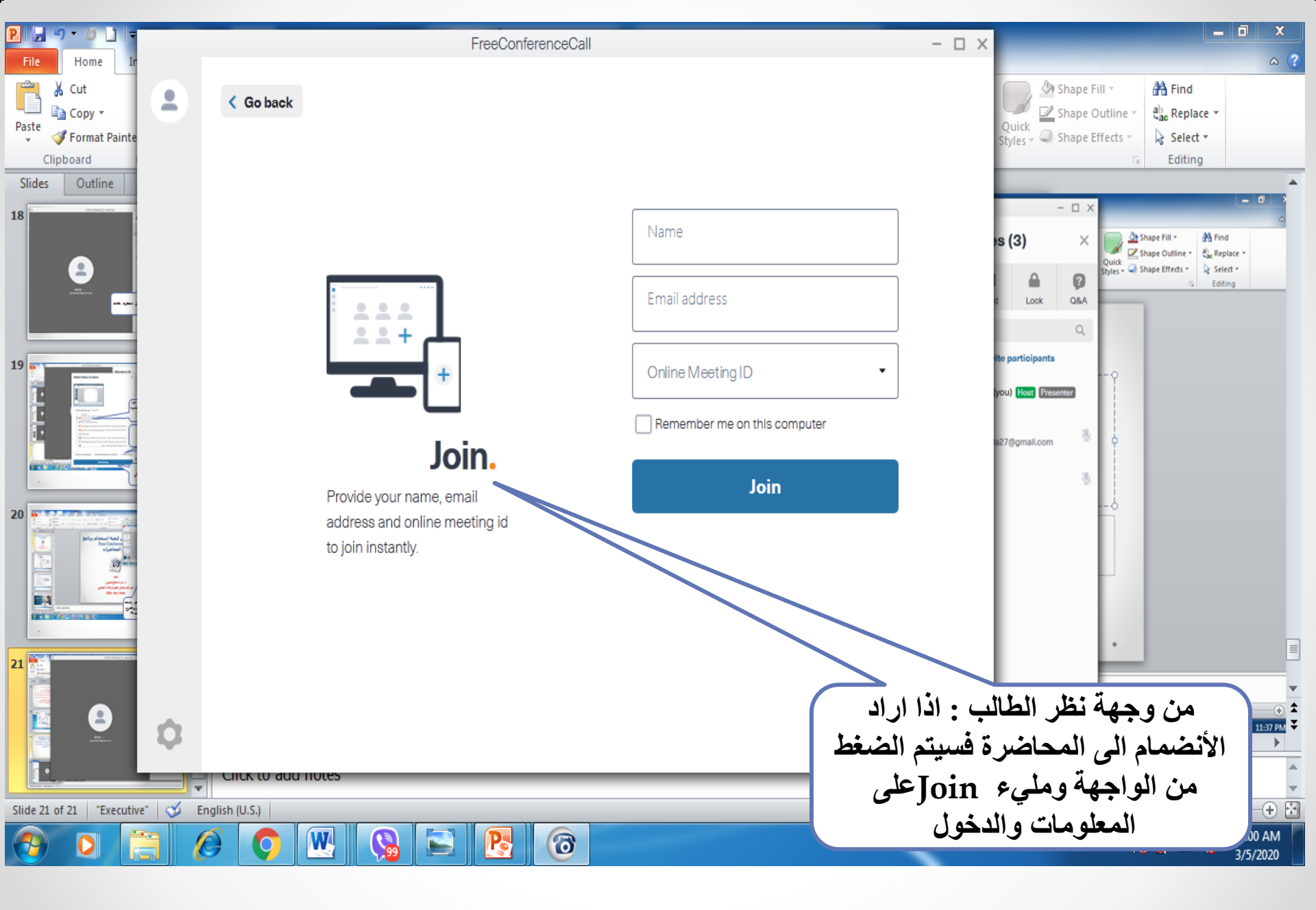

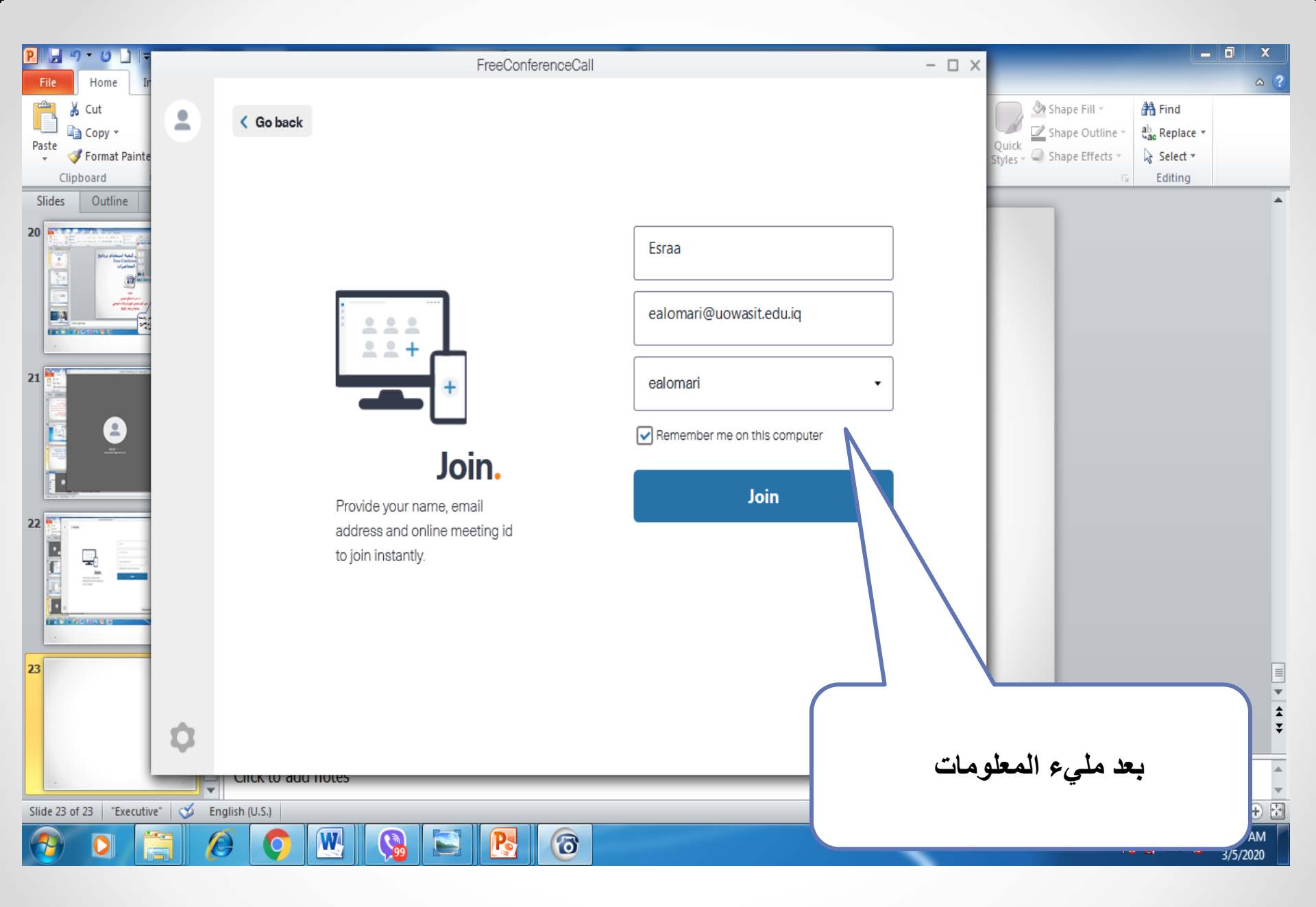

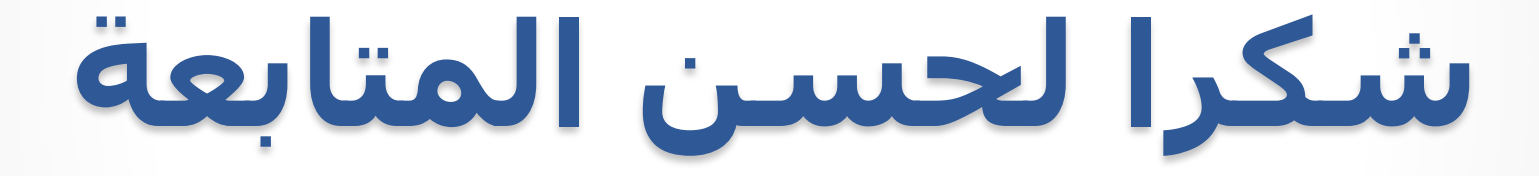